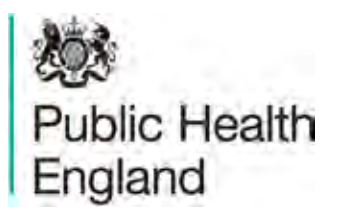

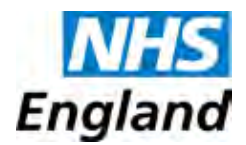

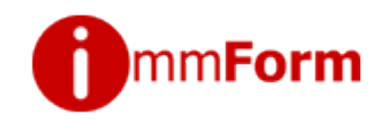

## Prenatal pertussis vaccine uptake surveys 2013/14

Quick reference guide for GPs on collecting and submitting pertussis vaccination survey data

- Login to IMMFORM on www.immform.dh.gov.uk
- Choose survey 'Pertussis vaccine uptake for pregnant women DATA ENTRY TOOL – 2013/14'
- Confirm the survey month
- Select 'Submit/Amend/View survey data' option
- You will then see the data entry form as below. Complete the form online (see below)
- Complete the data fields, as described.
- For the optional cumulative payment data, you can view the previous month's figure to check that the cumulative figure is correct by clicking on '**click to see'**.
- After entering the required numbers, click on the '**Submit**' button at the bottom of the screen.

| record any changes you make to this form, press the submit button Survey data - GPs only - mandatorys? pregnant versus with an antimated date of delivery in the survey mostly that received a date of delivery in the survey ants 100 80 80 80 80 80                                                                                                    | luted)                            |
|----------------------------------------------------------------------------------------------------|-----------------------------------|
| Survey data - CPS only - mandatory<br>. of pregnant version with an astimuted date of delivery in the survey<br>most full to colved a date of feloperatil on so after the 28th weak of their<br>argumery<br>100 80 80.0                                                                                                    | lateri)                           |
| 6. of pregnant weener with an astigated date of delivery in the survey mostly that received a date of delivery in the survey mostly that received a date of delivery in the survey mostly that received a date of the pregnant weeners with an astigated to be a fille of the survey and the second of the second of t | lated)                            |
| 100. 80 80.0                                                                                                    |                                   |
| mmanta (Opticinal)                                                                                                    |                                   |
|                                                                                                    |                                   |
|                                                                                                    |                                   |
|                                                                                                    |                                   |
| Consistive data (FY 2013/14) to support payment rationations - episinal                                                                                                    |                                   |
| Denotemator (considered) - Number of Program Patients (reacting 22<br>needs). This is the court of all program terms or the court of the Danacid<br>per (147 Arr) 20(2). Wheneve who react the 21th work of these programs<br>per (147 Arr) 20(2). Wheneve who react the 21th work of these programs<br>of version through programs the the lines or exact and any of the Danacid<br>of version through programs the the lines or exact and on the demonstrates, at they were eligible at some point in<br>terms.                                                                                                    | nus saccurted in the servey month |
| 200 80 80                                                                                                    |                                   |
| Freezons months data (month) - ((m tame)                                                                                                    |                                   |
|                                                                                                    |                                   |
| ube of Action User Action                                                                                                    |                                   |
|                                                                                                    |                                   |

• You should then get a confirmation message but where errors have occurred, instructions regarding the fields requiring further attention will be shown, as follows:

| There has been a problem submitting your survey data. The following problems have been encountered            |                                                                                                    |                                                                     |  |
|----------------------------------------------------------------------------------------------------|----------------------------------------------------------------------------------------------------|---------------------------------------------------------------------|--|
| The following data fields failed validation checks:                                                           |                                                                                                    |                                                                     |  |
| <ul> <li>No. of pregnant women with an estimated d<br/>than or equal to No. of pregnant women with</li> </ul> | ate of delivery in the survey month that receive<br>n an estimated date of delivery in the survey m                 | d a dose of Repevax® must be less<br>onth. Please amend this value. |  |
| To record any changes you make to this form, press the submit button                                          |                                                                                                    |                                                                     |  |
| Mandatory Fields                                                                                              |                                                                                                    |                                                                     |  |
| No. of pregnant women with an estimated date of delivery in the survey month                                  | No. of pregnant women with an estimated<br>date of delivery in the survey month that<br>received a dose of Repevax® | % Uptake (calculated)                                               |  |
| 100                                                                                                    | 183 *                                                                                                    | 183.0                                                               |  |

 Once the data is accepted, a page confirming the successful entry is displayed. It is here that you have the option of extracting the data you submitted to Excel, using the 'Click here to export the data you have saved to Excel' link. This can be done in either a 'Portrait' or 'Landscape' layout.

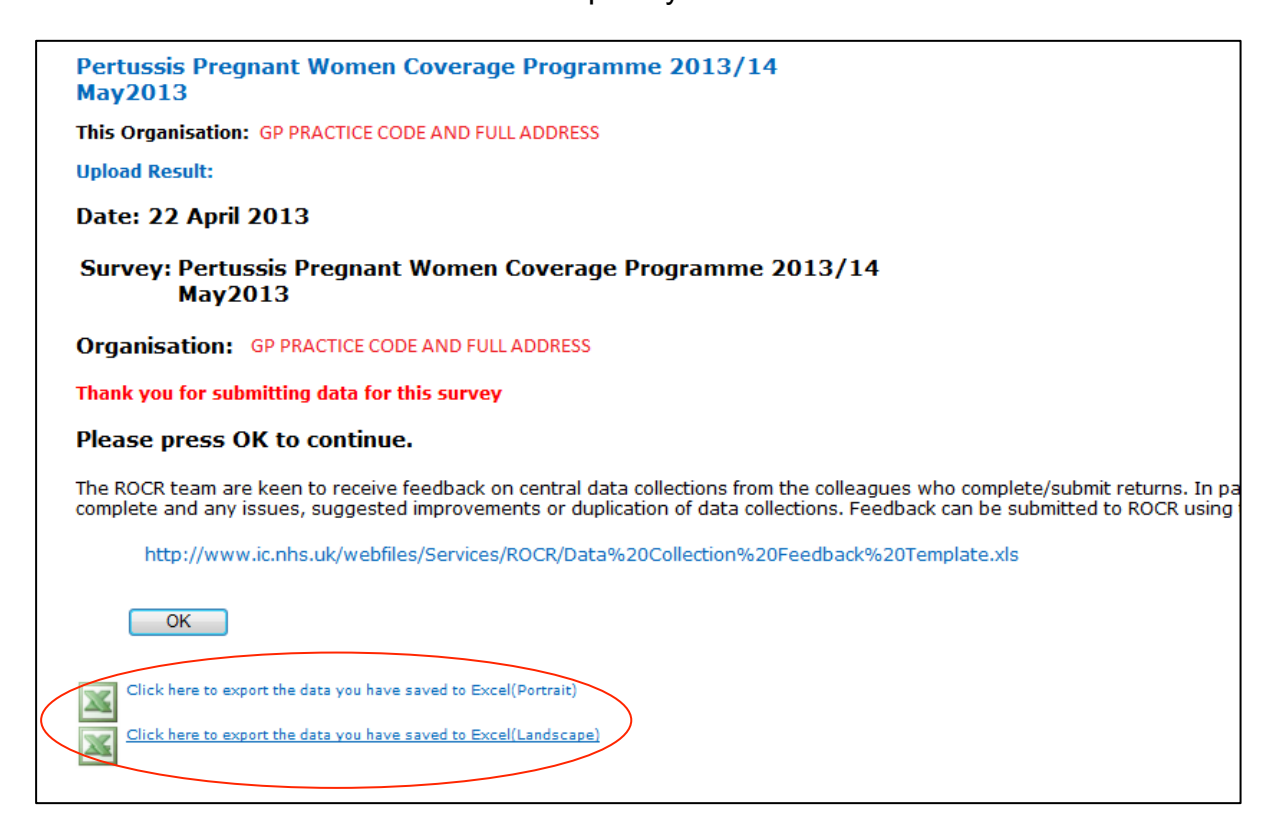

For website login issues, please call the Immform Team on 0844 376 0040 or email <u>helpdesk@immform.org.uk.</u>